#### 3. Air massage

- •Touch the (Air Massage) icon and the screen will turn to the according page.
- There are 4 programs to select from.
- Select the program you prefer to start the massage.
- There are 5 different levels of air intensity available for adjustment.

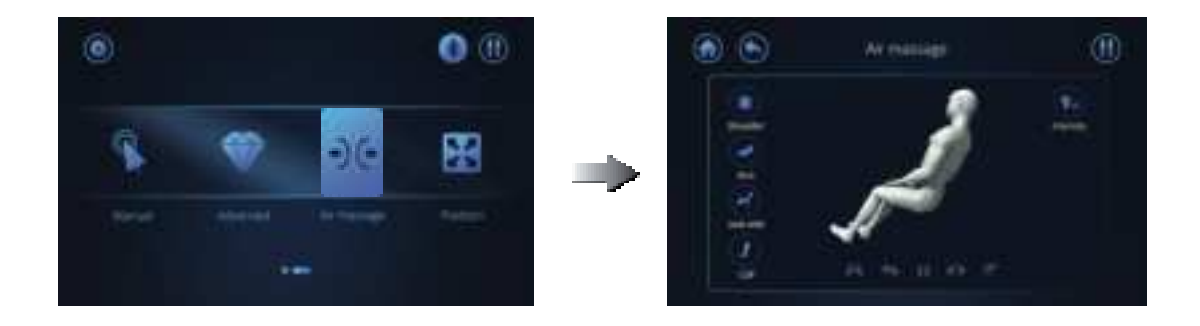

- 4. Position
- Users can adjust the reclination of the backrest and the footrest by touching the icon when you think that is the position you want, then touch the icon again to stop the adjustment.
- The button of the legrest allows you to extend or retract the length of the legrest.
- Touch the (Zero Gravity) icon to adjust the chair's zero-gravity position. Press the button again to return to the original position.
- •Touch the (LED) icon to control the light under the side panels.
- Touch the (Home) icon to return the chair to its original position.

#### NOTE:

The (Zero Gravity) icon is NOT controllable in the massage programs with angle adjustment. And when you touch the (Home) icon and during the process when the chair starts to return to the original position, you can still experience all the auto massage programs except the (Swing) and the (Stretch) massage modes. Once you are at the original position, you can use these two modes

again.

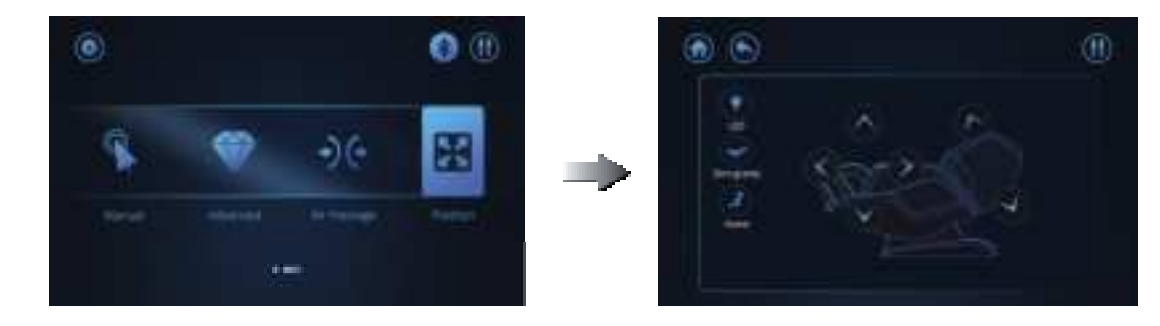

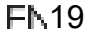

#### 5. Neck/ Shoulder

- Touch this icon, the screen will turn to the page of (Neck/ Shoulder).
- There are 4 auto massage programs. Press any one of these 4 programs, the chair will automatically perform a shoulder hight scanning. And the screen will turn to the (Shoulder Scanning) mode.
- •When the (Shoulder Scanning) starts, it will turn to another page showing that you need to lean back against the chair, and hold the body pain sensor making sure all the testing points are covered, and last press the button to start detection.
- Make your palm press against the electro plate and do not move away from the plate until it finally shows your health pro over your back area.
- There are two extents of your health pro, fatigue extent and ache extent. And it will also show what extent of your health pro, light, medium or heavy. The chair will generate massage programs automatically according to your health pro scanning status.

NOTE:

In order to scan your health pro and know how your back area feels, you should keep pressing against the electro plate of the body pain detector or it will stop scanning.

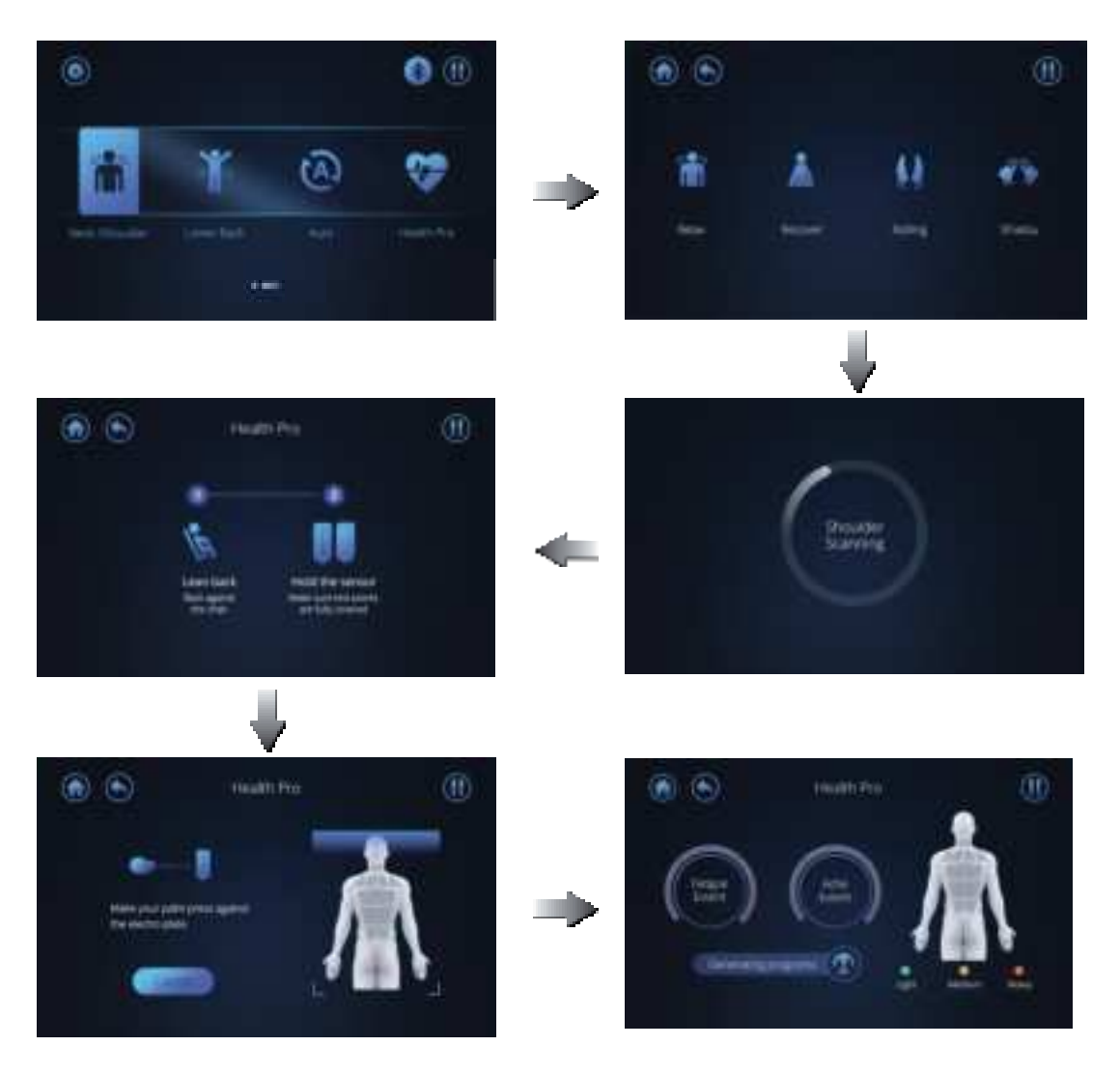

#### 6. Lower Back

- •Touch the icon, the screen will turn to the corresponding (Lower Back) page.
- There are 4 auto massage programs. Select any one to start massage.

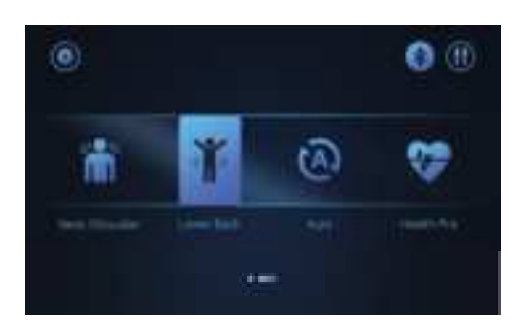

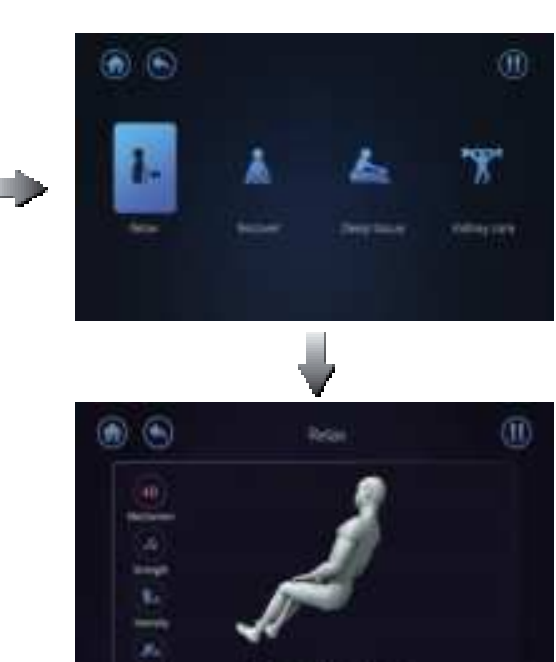

#### 7. Auto

- Touch this icon, the screen will turn to the (Auto) page.
- There are 8 auto massage programs. Select one of them to start the massage.

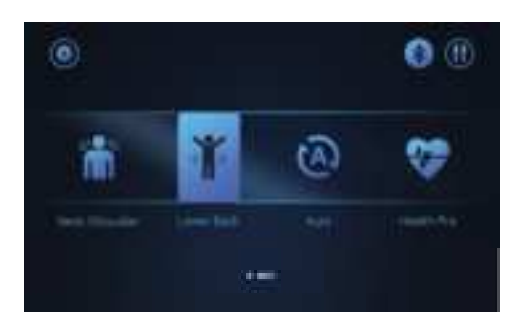

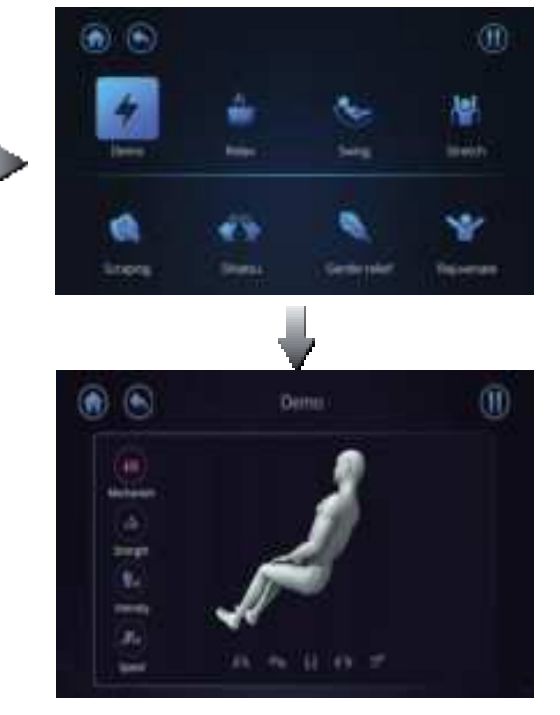

FN 21

۲

#### 8. Health Pro

- Touch the (Health Pro) icon and the screen will turn to the next page showing you how to detect your health pro.
- You need to lean back and hold the body against the pain sensors to make sure all the testing points are covered. Press the button to start detection.
- It tells that you should make your palm press against the electro plate and do not move away from the plate until it finally shows your health pro over your back area.
- There are two extents of your health pro, fatigue extent and ache extent. And it will also show what extent of your health pro, light, medium or heavy. The chair will generate massage programs automatically according to your health pro scanning status.

#### NOTE:

In order to use health pro properly to scan your body, you must lean against and make good contact with the electro plates of the body pain detector or it will stop and scanning will fail.

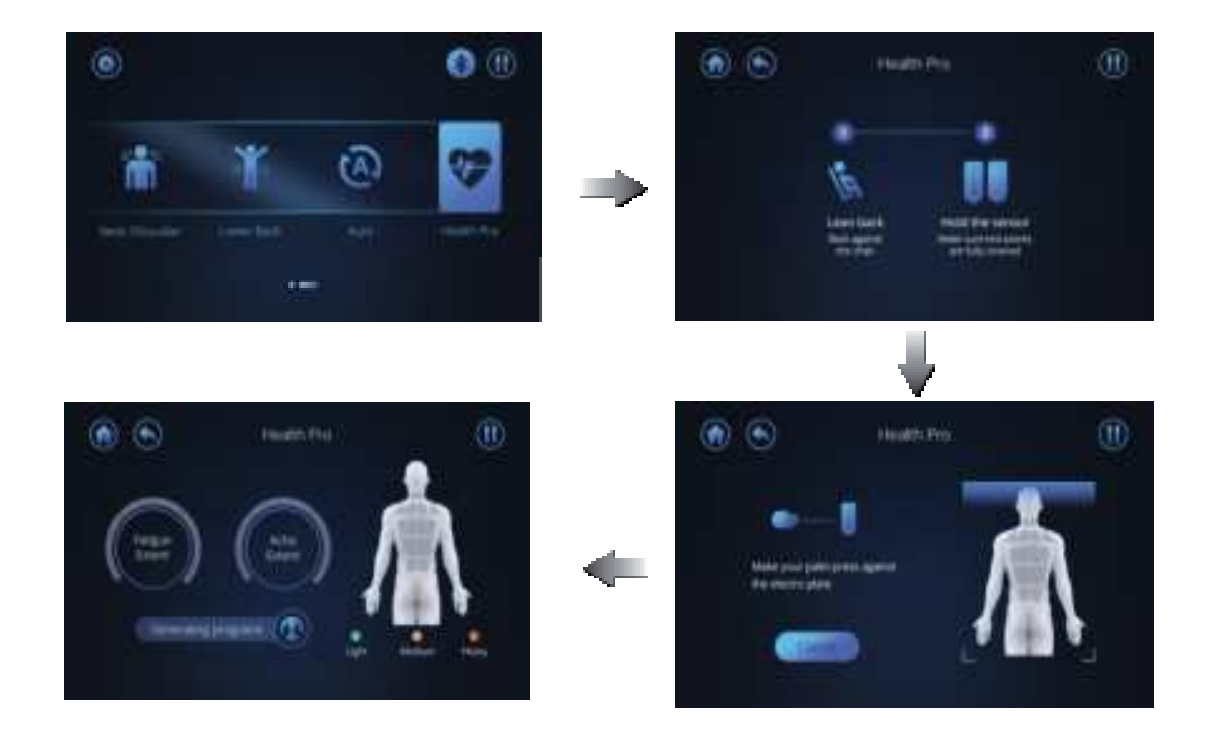

#### 9. Settings

Touch the icon on the top left corner, the screen will change to the (Setting) menu.

•Users can select language, touch volume, screen sleep and screen brightnesss in this page. For language, users can select English or Chinese by their own.

For touch volumn, users can slide it from the left to the right to adjust the screen touch volumn.

For screen sleep, users can select time for the screen sleep with their preferation. For screen brightness, users can adjust it by sliding the button from the left to the right as they like.

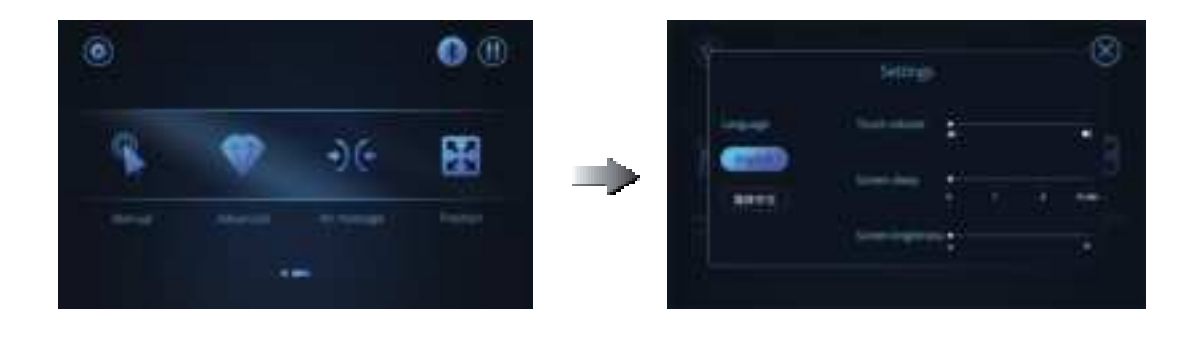

10. Bluetooth

Touch the icon to control the Bluetooth. When you press it and find the icon lighting up, that means the Bluetooth of the chair has been turned on and you can connnect the Bluetooth by your phone. Also, you can touch the icon again to turn the Bluetooth off.

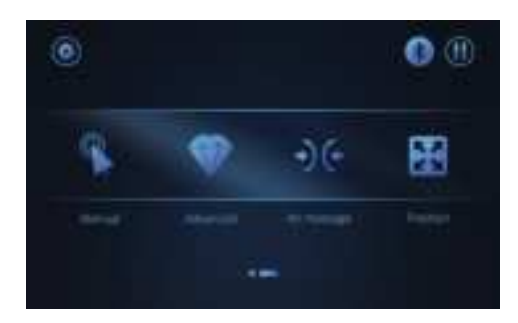

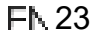

#### NOTE:

Sometimes, you will find a warning sign shown like below. That means a foreign subject is preventing the footrest from functioning properly. And users should remove the obstruction and then press "OK" to continue to massage.

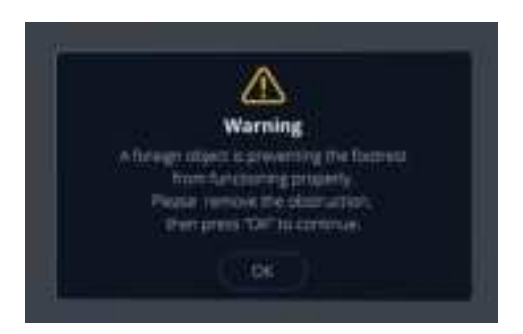

## **Voice control**

•Make sure the plug is fully inserted and turn on the chair, then you can use the chair by voice control.

When you make the commands as what it shows in the form (See in the next page), the chair will react accordingly.

۲

| Command                   | Reaction                                                                                                    |  |
|---------------------------|----------------------------------------------------------------------------------------------------|--|
| "Hi Osaki Pro"            | l am here                                                                                                    |  |
| Power off                 |                                                                                                    |  |
| End Massage               | Sure, I nope you enjoyed your massage                                                                               |  |
| Pause Massage             | Your session is on hold                                                                                             |  |
| Higher                    | Δενομινιε                                                                                                    |  |
| Raise Up                  |                                                                                                    |  |
| Lower                     | I have reached the maximum angle                                                                                    |  |
| Put Down                  |                                                                                                    |  |
| Increase Strength         | Sure, increasing intensity                                                                                          |  |
| Stronger                  | I have reached my maximum strength                                                                                  |  |
| Decrease Strength         | Alright, adjusting for you                                                                                          |  |
| Too strong                | Sorry, I am unable to go any lighter                                                                                |  |
| Give me a massage         | Sure Trecommend the xxx for you (1 Demo 2 Relay                                                                     |  |
| l need a Massage          | 3. Swing 4. Stretch 5. Scraping 6. Shiatsu 7. Gentle relief                                                         |  |
| Massage                   | 8. Rejuvenate 9. Neck and Shoulder 10. Upper back                                                                   |  |
| Start Massage             |                                                                                                    |  |
| Change program            | Sure, I recommend the xxx for you. (1. Demo 2. Relax<br>3. Swing 4. Stretch 5. Scraping 6. Shiatsu 7. Gentle relief |  |
| Change Massage            | 8. Rejuvenate 9. Neck and Shoulder 10. Upper back 11. Lower Back 12. Full Back )                                    |  |
| Neck Massage please       |                                                                                                    |  |
| My Neck hurts             | Alright, right away                                                                                                 |  |
| Massage my neck           |                                                                                                    |  |
| Neck Massage              |                                                                                                    |  |
| I need a neck massage     |                                                                                                    |  |
| Shoulder Massage please   |                                                                                                    |  |
| My shoulder hurts         | Okay, let me help you out                                                                                           |  |
| Massage my shoulders      |                                                                                                    |  |
| I need a shoulder massage |                                                                                                    |  |
| Shoulder Massage          |                                                                                                    |  |

۲

||\_\_\_

\_||

۲

\_\_\_\_| |

۲

| Command                | Reaction                             |
|------------------------|--------------------------------------|
| Back massage please    |                                      |
| My back hurts          |                                      |
| Massage my back        | Alright, right away                  |
| I need a Back Massage  |                                      |
| Back massage           |                                      |
| Waist massage please   |                                      |
| My waist hurts         |                                      |
| Massage my waist       |                                      |
| l need a waist Massage |                                      |
| Hip massage please     | Sure, at once                        |
| Massage my buttock     |                                      |
| My Hip hurts           |                                      |
| Massage my buttocks    |                                      |
| Hip massage            |                                      |
| Buttock massage        |                                      |
| Knee massage please    |                                      |
| My Knee hurts          | Okay, let me help you out            |
| Massage my knees       |                                      |
| I need a knee Massage  |                                      |
| Knee massage           |                                      |
| l need a stretch       | Okay, let me give you a good stretch |
| Help me stretch        | Okay, let me give you a good stretch |
| Foot massage please    | Let me give you a foot massage       |
| My feet hurts          |                                      |
| Massage my feet        |                                      |
| I need a foot Massage  |                                      |
| Foot massage           |                                      |
| Leg massage please     |                                      |
| My leg hurts           |                                      |
| Massage my legs        | Sure, right away                     |
| l need a leg Massage   |                                      |
| Leg massage            |                                      |
| Hand massage please    |                                      |
| My hand hurts          |                                      |
| Massage my hands       | Okay, let me help you out            |
| I need a hand Massage  |                                      |
| Hand massage           |                                      |
| Switch off Back Heater | Okay turning off Pack Haster         |
| Turn off Back Heater   | Oray, lunning on dack mealer         |

 $( \mathbf{4} )$ 

||\_\_\_

\_||

۲

\_\_\_\_\_| |

۲

| Command                       | Reaction                                                     |  |
|-------------------------------|--------------------------------------------------------------|--|
| Switch on Back Heater         | Turning on Back Heater                                       |  |
| Turn on Back Heater           |                                                              |  |
| Increase the volume; Louder   | Okay, increasing the volume;<br>Sorry, I can't go any louder |  |
| Too loud; Decrease the volume | Okay, decreasing the volume;<br>I am at my lowest volume     |  |

# **App control**

Install the app through below QR code. It is available for both IOS and Google shop.

•Make sure the plug is fully inserted and turn on the chair.

Enjoy and explore your massage chair with application.

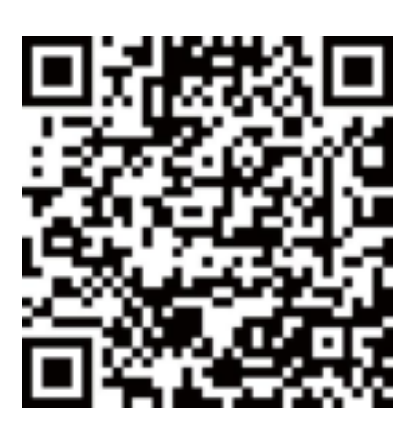

### Control Buttons on the side panel

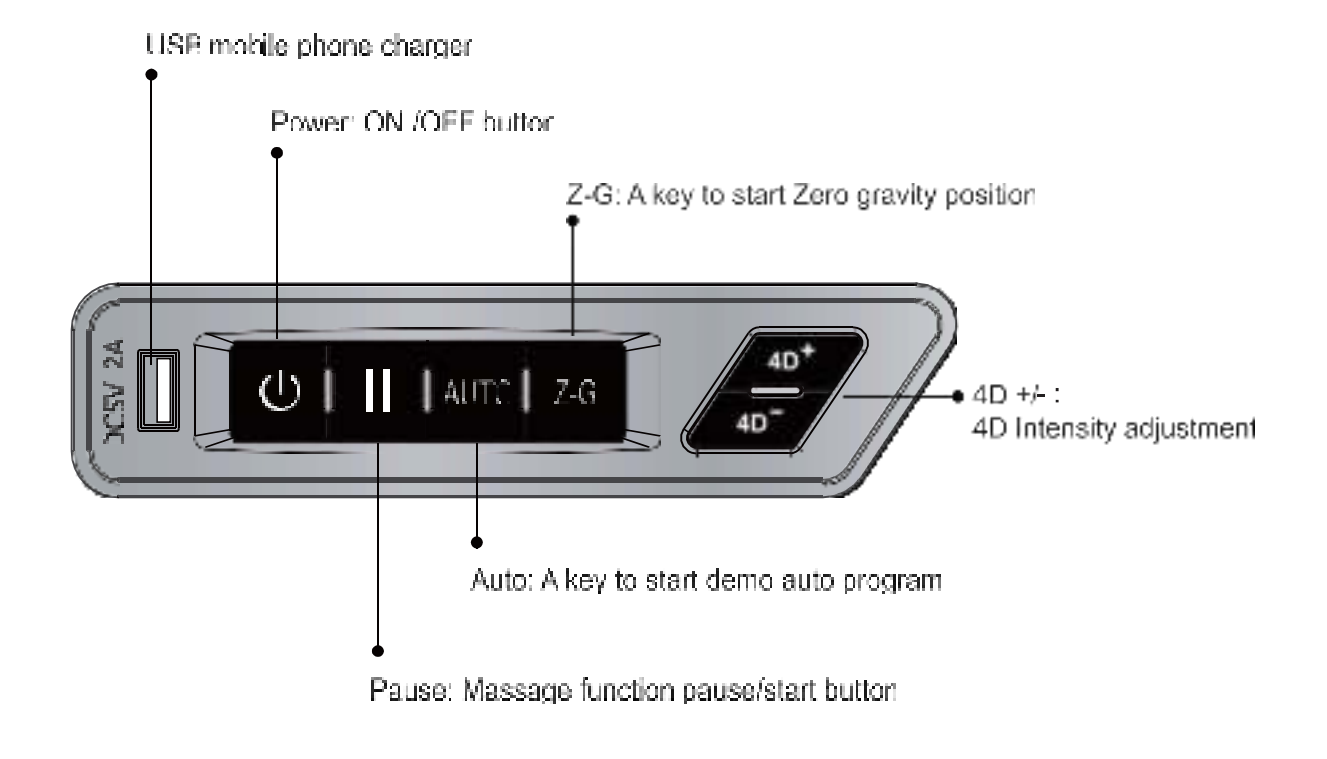

# After massage

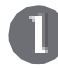

Turn off the power switch on the controller.

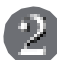

 $\mathbf{P} \mathbf{u} \mathbf{I}$  the power switch to "O" position.

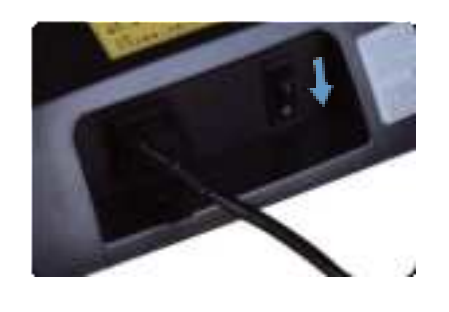

Pull out the power pluc.

# **Warning**

 After using, it is recommended to put the power switch to the OFF position and pull out the power plug;

Otherwise accidents and injuries by playing with them by children may happen.

## Cleaning and maintenance

#### Cleaning of the synthetic leather

#### Wipe the synthetic leather with a soft dry cloth.

- Do not clean the product with solutions containing chemicals such as thinners, gasonline and alcoho
- Be sure that leather cleaner will not harm the synthetic leather by reading the label.
- If the synthetic leather is very dirty, wipe it with the method below.
  - Wet a soft cloth into water or 3% to 5% neutral detergent containing hot water and wring it out.
- Be sure the soft cloth is well wrung out till there is NO water dripping from the cloth.
- S Wipe surface of the synthetic leather with the soft cloth.
- $\underline{\mathfrak{a}}$  . Be sure to rinse out the cloth multiple times when wiping down.
- E Have the synthetic leather dry naturally. Do not use dryer.
- If it is difficult to remove the stains on the synthetic leather, try soak a piece of melamine foam into a neutral detergent to wipe down several times.
- Do not dry the surface by a hair dryer.
- Surface of the synthetic leather may fade or discolor if an unappropriate detergent is used. Test the cleaning solution in small section prior to fully applying.
- Do not clean the hard plastic parts with any alcohol, thinner or benzine based agents. This may cause discoloring or removal of the color all together.

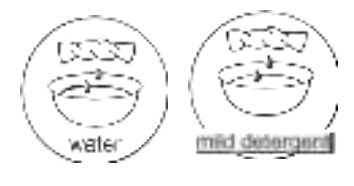

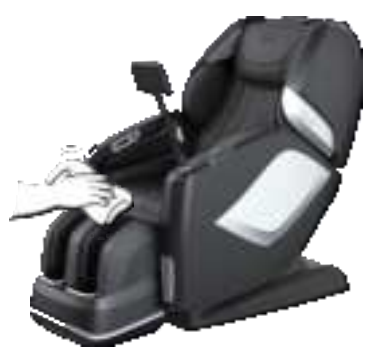

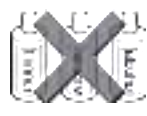

#### Cleaning of the plastic parts

- Put a piece of soft cloth into water mixed with a neutral detergent contained hot water, wring it out and wipe the plastic parts.
  - Do not clean the product with chemicals such as thinners, gasoline and alcohol.
- Wipe down with a mocrofiber or soft cloth wrung out in clean water.
  - Be sure the cloth is well wrung out with no water dripping, leaving the cloth damp.
- Have the plastic parts dry naturally.

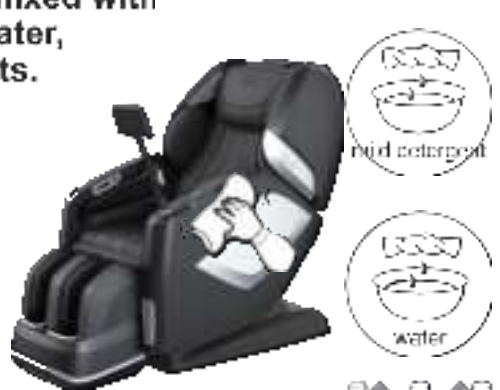

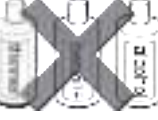

## Questions and answers (Q&A)

Can someone with a medical condition or disease use this product?

#### A They must consult with their physicians before using the product.

Massage can aggravate or worsen muscle injuries, bone disease, spinal abnormalities, skin disease and kill ones with medical devices implanted in their body.

Q is there a restriction body height and weight to use this chair?

#### The recommended min. height is 4'9" with a max. height of 6'4". The max. weight capacity is 260 lbs.

If the user is shorter or taller than the height range, They will not fit comfortably in the chair and may even cause injury. The maximum weight limit must be followed to avoid damaging the chair and also possibly seriously injuring yourself while using the device. The limits are in place for the users safety.

For a taller person with knee bending when using the product:

Till the backrest and lower the Lower Leg/Foot messager k: the down position elongeting the length from top to bottom.

For a short person difficult to touch the foot massage section:

Paise the backnest and reise the legrest to shorten the distance from the top to bottom.

#### Where is serial number of the product?

It is located at behind the backrest at the back of the chair by the power cord.

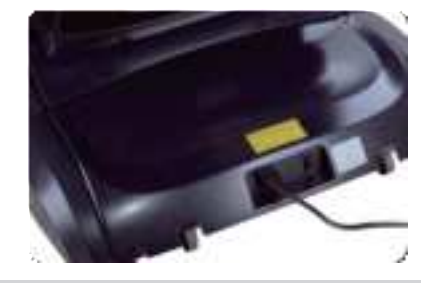

When Luss the chair it makes noise .

# It is part of the normal function of the chair.

The chair is equipped with an air pump and multiple motors. The sounds are part of chair when being operated.

Q

How long should I use the massage chair each day?

#### 20 minutes per day with no medical conditions.

For the fist week of using the chair, use only for 20 minutes at most assuming the user is in good medical condition. If there is any disconton stop using and consult with your doctor. The first few days of using you may expenence mild sorreness. Be sure to monitor the pain levels and if the soraness does no diminish after the following day consult with your doctor before using again.

BE SURE TO DRINK PLENTY OF WATER AFTER. FACH MASSAGE

## Troubleshooting

## If an issue occurs, inspect and trouble shoot according to the corresponding method below.

If the problem is not solved, contact the manufacturer for further instructions or service.

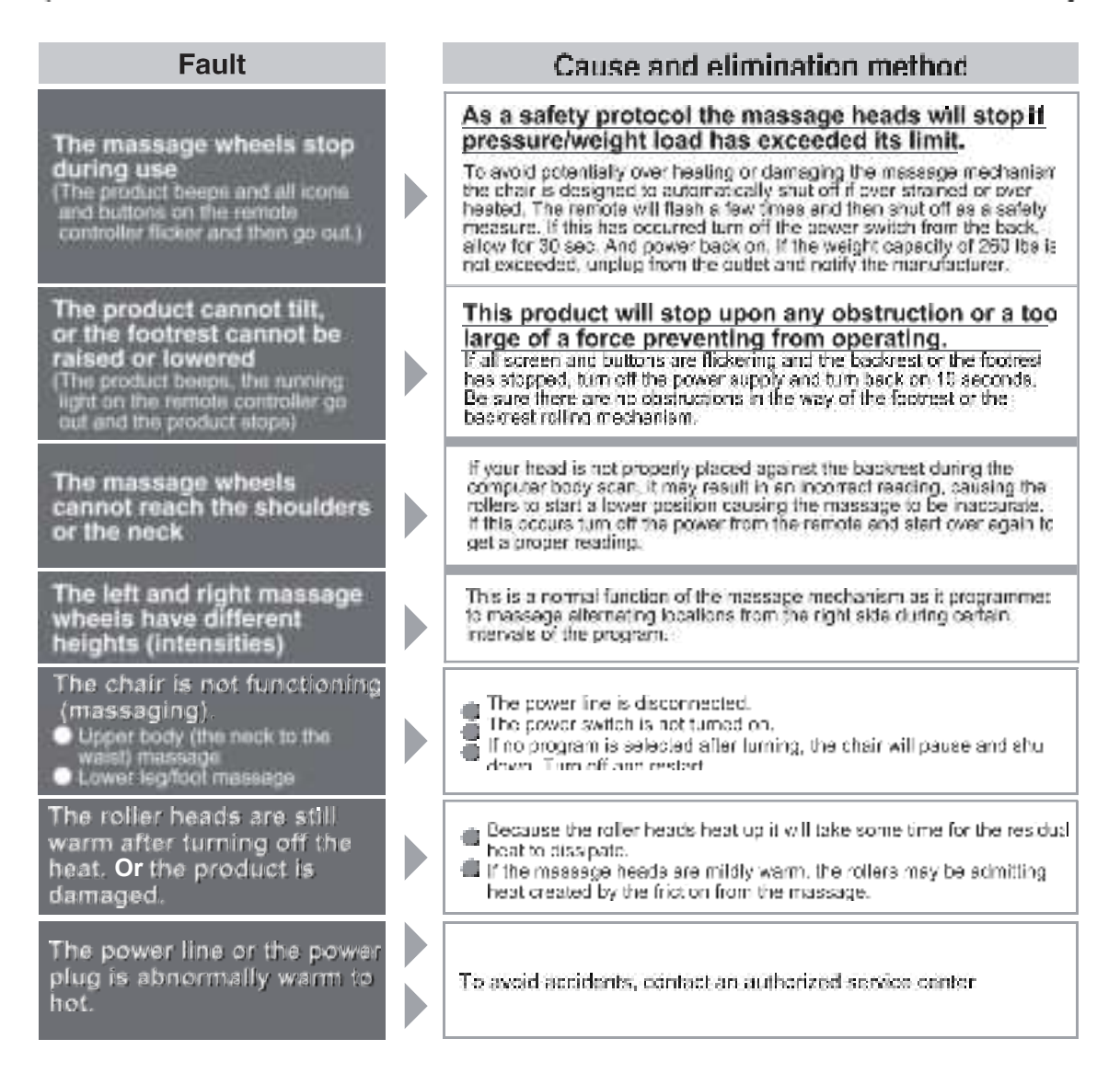

If above solutions are not applicable, kindly refer to "Product Warranty Card" and contact service center.

### Troubleshooting (Continued)

#### Expected sounds and feelings when using the massage chair.

#### You will hear or have the following feelings when using the product. These not defective indicators but a normal function of the chair.

- When chair extends or retracts you will hear gears moving an clicking.
- A rubbing sound will be mildly heard when the massage heads are activated.
- When the massage heads are tapping you may hear a mildclicking sound.
- Friction sounds will be experienced as the rollers are activated.
- As the rollers move up and down the motor produce a sound.

As the rollers are activated you will hear spinning of belts rotating.

- Motor sounds will be experienced.
  As the massage heads are squeezing, a mild squeaking sound.
- a mild squeaking sound may be produced from the joints. Common joints that may squeak would be from the side panels
- Friction sound between the massage wheels and the fabric.
- Motors will be heard from the pump when the airbags deflate.
- While the airbags are activated you will hear air valves alternating. When the legrest is moving, you will hear mild squeak and a motor operating.

#### If the sound is loud, it is also possible that the product has failed.

In this case, have the product inspected and repaired by an authorized service center.

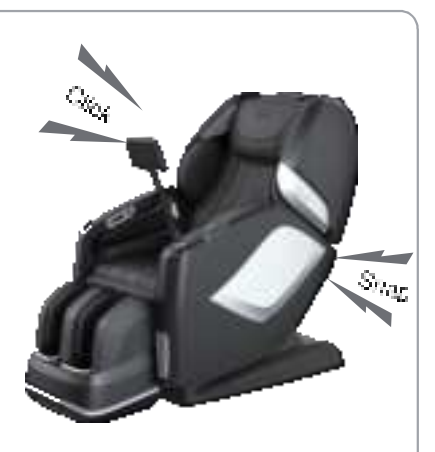

### 🚹 Warning

 Do not refit, disassemble or repair the product without permission.
 Otherwise Fres, abnormal movements or personal injuries may happen.

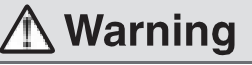

 In the case of any abnormality or fault, stop the product immediately and pull out the power plug to avoid fuming, fires and electric shocks.

- <Abnormality and fault example>
- The product fails to work after the power switch is turned to the ON position;
- When the power cable is moved the chair will turn off and on.
- In use, the product gives off a burning smell or an abnormal sound: The product upholstery is deformed or abnormally

hot. If any of these symptoms occur, have the

product inspected and repaired by an authorized service center immediately.

# Specifications

| Product name                     |                      | Osaki Maestro I E 2 C                                                                        |
|----------------------------------|----------------------|----------------------------------------------------------------------------------------------|
| Rated Voltage                    |                      | 110 -120V 60Hz                                                                               |
| Current                          |                      | 1.5A                                                                                         |
| Working time                     |                      | 1.5min                                                                                       |
| Guide                            |                      | L Shape .52.8'                                                                               |
| 4D<br>Massage<br>Roller          | Forward arc distance | 7 Levels Approx 4.96'                                                                        |
|                                  |                      | 5 leves                                                                                      |
|                                  | Speed                | 5 levels                                                                                     |
| Airbag                           |                      | 5 leves                                                                                      |
| Angie                            |                      | Approx 128°- 155° (Ground Angle)                                                             |
| Adjustment                       | Footrast             | Approx 9 <sup>a</sup> , 75 <sup>a</sup> (Wal Angle)                                          |
| size                             | Upright              | 61.1" × 31 <sup>乌'</sup> × 48 1"                                                             |
|                                  |                      | 79 5' × 31 9' × 46 9'                                                                        |
| Extension of Footrest            |                      | Approx 7 1"                                                                                  |
| Dimensions of Packing<br>(U'W'H) |                      | BOX 1: 58 5" × 30 7" × 41.7"<br>BOX 2: 43 5" × 14 2" × 30 7"<br>BOX 3: 23 2" × 20 1" × 21.7" |
| N.W./ G.W.                       |                      | BOX 1: 163 1lbs/204 1lbs<br>BOX 2: 37 5lbs/46 3lbs<br>BOX 3: 46 3lbs/52 9lbs                 |
| Weight of Chair                  |                      | Approx 246.96lbs                                                                             |
| Usage Condition                  |                      | Environment temperature "32 <sup>°F</sup> 95°F"                                              |
|                                  |                      | Contrasting humidity : "20-80RF"                                                             |
| Storage Condition                |                      | Storage temperature "23°F95°F"                                                               |
|                                  |                      | Storage humidity "20-80RF"                                                                   |
| Maximum body<br>weight of user   |                      | 260 lbs                                                                                      |

¢

# FCC Radiation Exposure Statement

### FCC Radiation Exposure Statement: (mobile device)

This equipment complies with FCC radiation exposure limits set forth for an uncontrolled environment. In order to avoid the possibility of exceeding the FCC radio frequency exposure limits. Human proximity to the antenna shall not be less than 20cm (8 inches) during normal operation.

### FCC STATEMENT

1. This device complies with Part 15 of the FCC Rules. Operation is subject to the following two conditions

- (1) This device may not cause harmful interference, ann
- (2) This device must accept any interference received, including interference that may cause undesired operation.
- 2. Changes or modifications not expressly approved by the party responsible for

compliance could void the user's authority to operate the equipment.

This equipment has been tested and found to comply with the limits for a Class B cigital device, pursuant to part 15 of the FCC Rules. These limits are designed to provide reasonable protection against harmful interference in a residential installation. This equipment generates, uses and car radiate radio frequency energy and, if not installed and user in accordance with the instructions, may cause harmful interference to radio communications. However, there is no guarantee that interference will not occur in a particular installation. If this equipment does cause harmful interference to radio or television reception, which can be determinened by turning the equipment off and on, the user is encouraged to try to correct the interference by one or more of the following measures: —Reorient or relocate the receiving antenna.

- -Representing antenna.
- Increase the separation between the equipment and receiver.
   Consect the equipment international international intern
- Connect the equipment into an outlet on a circuit different from that to which the receiver is connected.
- --- Consult the dealer or an experienced radio/ TV technician for help.

This equipment should be installed and operated with minimum distance 20cm between the radiator & your body.

### ISED Statement

English: This device contains licence-exempt transmitter(s)/receiver(s) that comply with Innovation, Science and Economic Development Canada's licence-exempt RSS(s). Operation is subject to the following two conditions:

(1) This device may not cause interference.

(2) This device must accept any interference, including interference that may cause undesired operation of the device.

The digital apparatus complies with Canadian CAN ICES-3 (B)/NMB-3(B).

French: Cet appareil contient des émetteurs/récepteurs exempts de licence qui sont conformes aux RSS exemptés de licence d'Innovation, Sciences et Développement économique Canada.

L'exploitation est soumise aux deux conditions suivantes :

(1) Cet appareil ne doit pas provoquer d'interférences.

(2) Cet appareil doit accepter toute interférence, y compris les interférences susceptibles de provoquer un fonctionnement indésirable de l'appareil.

l'appareil numérique du ciem conforme canadien peut - 3 (b) / nmb - 3 (b).

This device meets the exemption from the routine evaluation limits in section 2.5 of RSS 102 and compliance with RSS 102 RF exposure, users can obtain Canadian information on RF exposure and compliance.

cet appareil est conforme à l'exemption des limites d'évaluation courante dans la section 2.5 du cnr - 102 et conformité avec rss 102 de l'exposition aux rf, les utilisateurs peuvent obtenir des données canadiennes sur l'exposition aux champs rf et la conformité.

This equipment complies with Canada radiation exposure limits set forth for an uncontrolled environment.

Cet équipement est conforme aux limites d'exposition aux rayonnements du Canada établies pour un environnement non contrôlé.

**RF Exposure Statement** 

The device has been evaluated to meet general RF exposure requirement. The device can be usedin portable exposurecondition without restriction.

L'appareil a été évalué pour répondre aux exigences générales d'exposition aux radiofréquences. L'appareil peut être utilisé en condition d'exposition portable sans restriction.

This equipment should be installed and operated with minimum distance 10cm between the radiator & your body.

Cet équipement doit être installé et utilisé à une distance minimale de 10cm entre le radiateur et votre corps. This device contains licence-exempt transmitter(s)/receiver(s) that comply

with Innovation, Science and Economic Development Canada's licenceexempt RSS(s). Operation is subject to the following two conditions:

1. This device may not cause interference.

This device must accept any interference, including interference that may cause undesired operation of the device.

Cet appareil contient des émetteurs/récepteurs exempts de licence qui sont conformes aux RSS

sans licence d'Innovation, Sciences et Développement économique Canada.

L'exploitation est soumise aux deux conditions suivantes :

1. Cet appareil ne doit pas provoquer d'interférences.

 Cet appareil doit accepter toute interférence, y compris les interférences qui peut entraîner un fonctionnement indésirable de l'appareil.

HVIN:EC-806R, Osaki - 4D Maestro LE 2.0